## Simulate the function Part 1

The simulation in TARGET 3001! is a matter of the schematic, so we switch over to it:

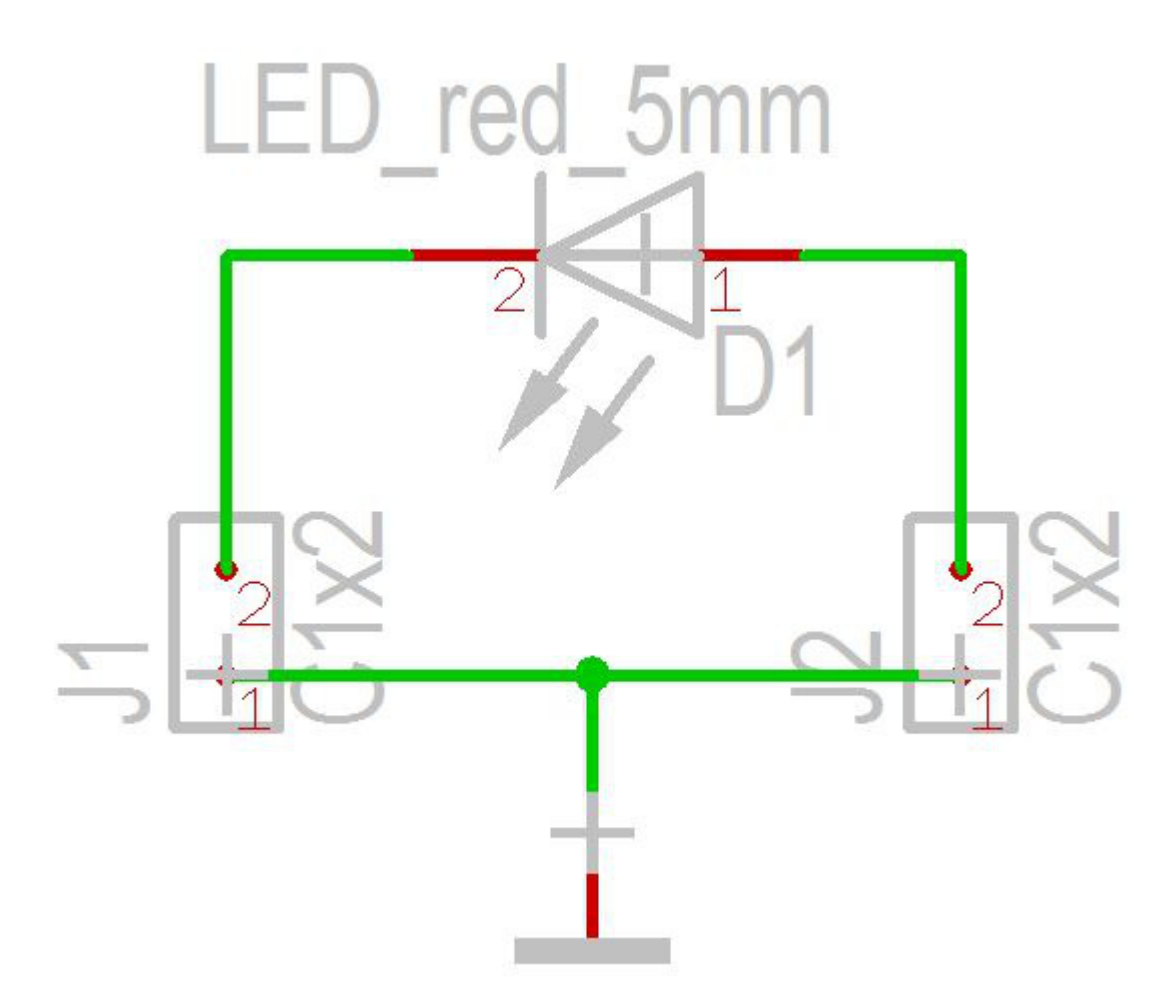

In order to simulate the LED function we need a voltage source, and a load resistance. Those components will not be part of the layout therefore they don't have a package. Find such components in the database. See sidebar icon:

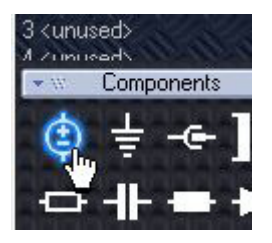

It will open the component browser close to the sources. Select the V\_SINUS and import it:

| TARGET 3                                                                      | 001! compo                                        | onents                                       |                   |                   |                                                                 |
|-------------------------------------------------------------------------------|---------------------------------------------------|----------------------------------------------|-------------------|-------------------|-----------------------------------------------------------------|
| Component                                                                     | Package                                           | Options E                                    | dra Impo          | rt/Expo           | rt Update Debug                                                 |
| Quick select                                                                  | Parametrica<br>Search Con                         | I search Pack<br>nponent types a<br><u>I</u> | age My conduction | omponer<br>Compor | nts from before V15<br>nent lists<br><mark>Ity component</mark> |
| stiftleiste                                                                   | Referenzsymb                                      | ole Zeichnun                                 | gsrahmen          | Generic,          | . simulation and modeling                                       |
| V_EXP<br>V_FM<br>V_pulse<br>V_PWL<br>V_SINUS<br>0402YD10<br>0-0HM<br>2259.181 | DARAT2A                                           | SCHALTER T                                   | HT                |                   |                                                                 |
| V_SINU<br>Manufact<br>Descriptic                                              | S <u>IB</u><br>urer: <not<br>on: Voltage</not<br> | E<br>ciear><br>source SINU                   | JS                |                   | Import component<br>Without warranty!                           |
| ARGET 3001                                                                    | Componer                                          |                                              |                   | 1                 |                                                                 |

\_

After we have placed it, the schamatic might look that way:

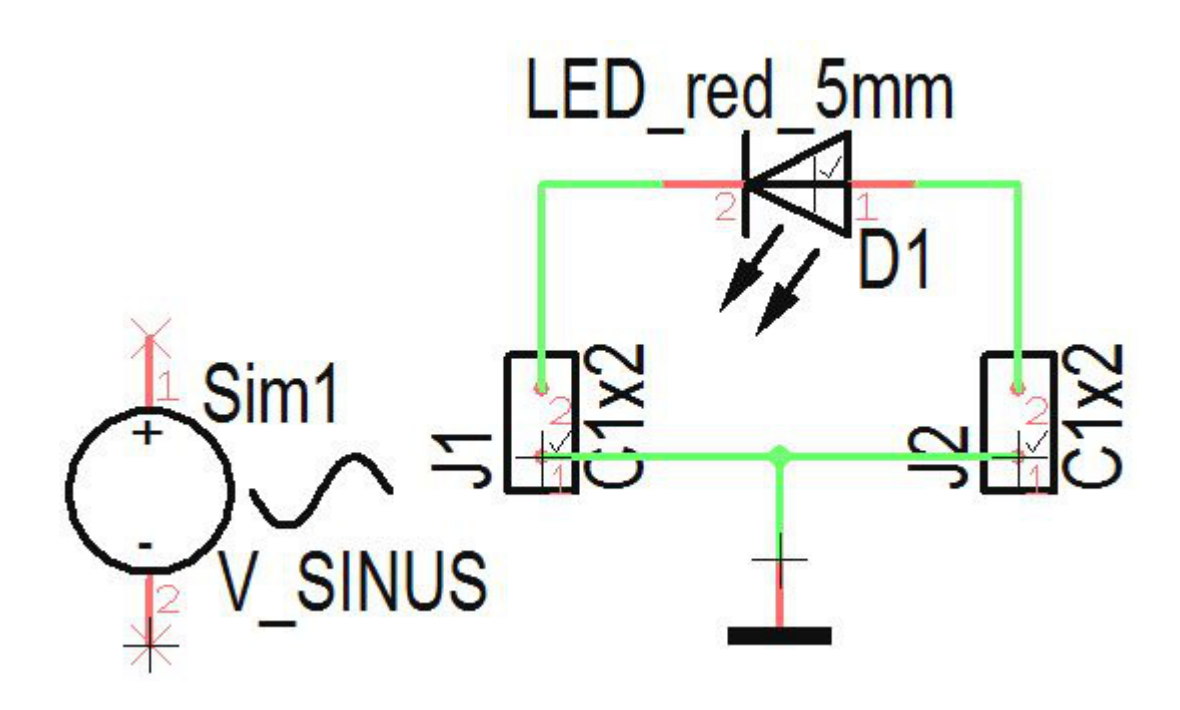

Following the convention that in a schematic the sources should be on the left hand side it is necessary to rotate the diode because we have to recognise it's polarity. Delete the connections then touch and hold the diode at it's handle cross <u>M1H</u>. Press right mouse key <u>M2</u> two times in order to rotate it. Now connect it new. Reduce the size of the font by a double click each on the text and entering to the dialog smaller font hights and widths. Connect the source pins towards the connector pins and confirm each the suggested signal names (+) and (GND).

| Concatenate signals                              |                                  | x |
|--------------------------------------------------|----------------------------------|---|
| When inserting this sig<br>will concatenate seve | nal segment, you<br>ral signals! | 1 |
|                                                  | + + K                            |   |
| These signals will b                             | e concatenated to:               |   |
|                                                  | or                               |   |
| or<br>Signal: 🚦                                  |                                  |   |
|                                                  |                                  |   |
|                                                  |                                  |   |
|                                                  |                                  |   |
| _                                                | -                                |   |

| oncatenate signals                                                           | X |
|------------------------------------------------------------------------------|---|
| When inserting this signal segment, you<br>will concatenate several signals! |   |
| - + GND                                                                      |   |
| These signals will be concatenated to:                                       |   |
| or                                                                           |   |
| or<br>Signal:                                                                | - |
|                                                                              |   |
|                                                                              |   |
|                                                                              |   |
|                                                                              | _ |
|                                                                              |   |

That's the way the schematic looks now:

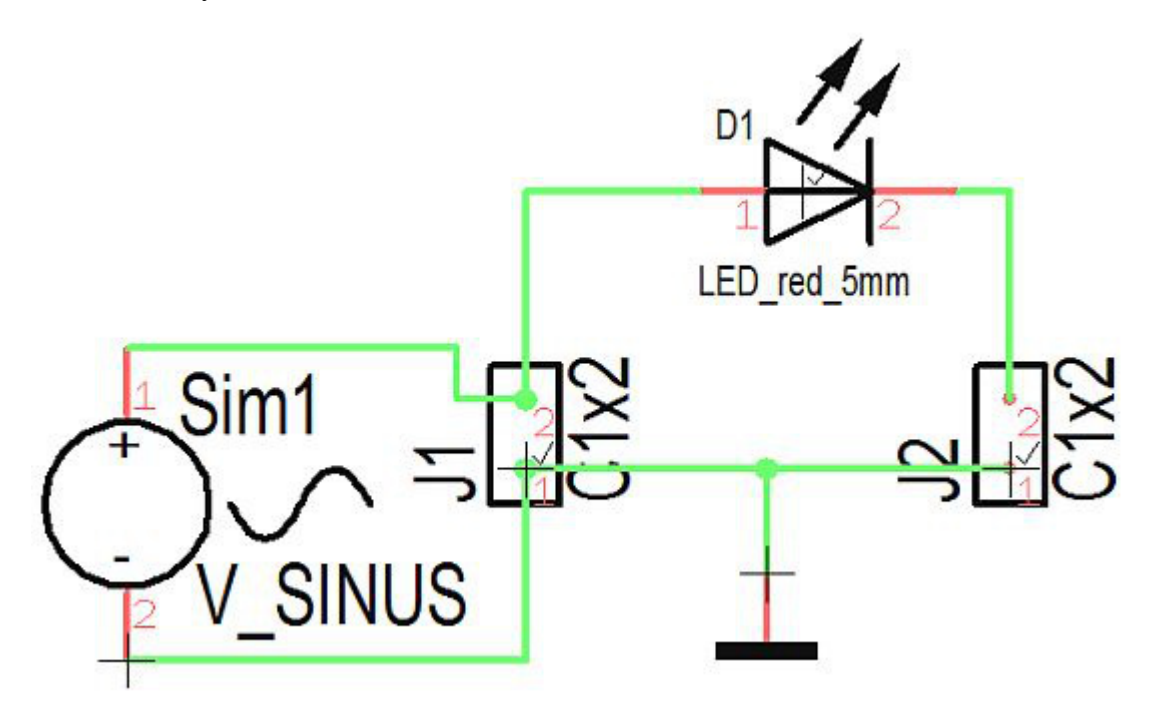

The load resistance we pick from the database. Open it by the key **[Ins]** and enter a bare "R" to the search line of the "Quick select" tab.

| TARGET                                                    | 3001! components                                                                                                    |
|-----------------------------------------------------------|----------------------------------------------------------------------------------------------------|
| Componen                                                  | It Package Options Extra Import/Export Opdate Debug                                                                                                    |
| Outiel: celeet                                            |                                                                                                    |
| QUICK SEIECU                                              | Parametrical search   Package   My components from before V15                                                                                                    |
|                                                           | Search       Component types and groups       Component lists         Image: Search in component description       Report missing or faulty component         R       Search       ? |
| R                                                         |                                                                                                    |
| 11377 com                                                 | nponents; 1 hits (green); search: [Component: R]                                                                                                    |
| Componen                                                  | it name                                                                                                    |
| μ47810C<br>μA7812C<br>μA7815C<br>μA7824C<br>08_6224_<br>< | KTER<br>KTER<br>KTER<br>_020-KYOCERA                                                                                                    |
| R<br>Manufact<br>Descripti                                | turer: <not clear=""> Import component Without warranty!</not>                                                                                                    |
| 1.00                                                      | 1 Componer ARGET 3001 Package                                                                                                    |
| DIN                                                       | E Pitch = 10 160000mm                                                                                                    |

Import it to the schematic and and connect it accordingly. Having done some font adjustments the schematic now might look like this:

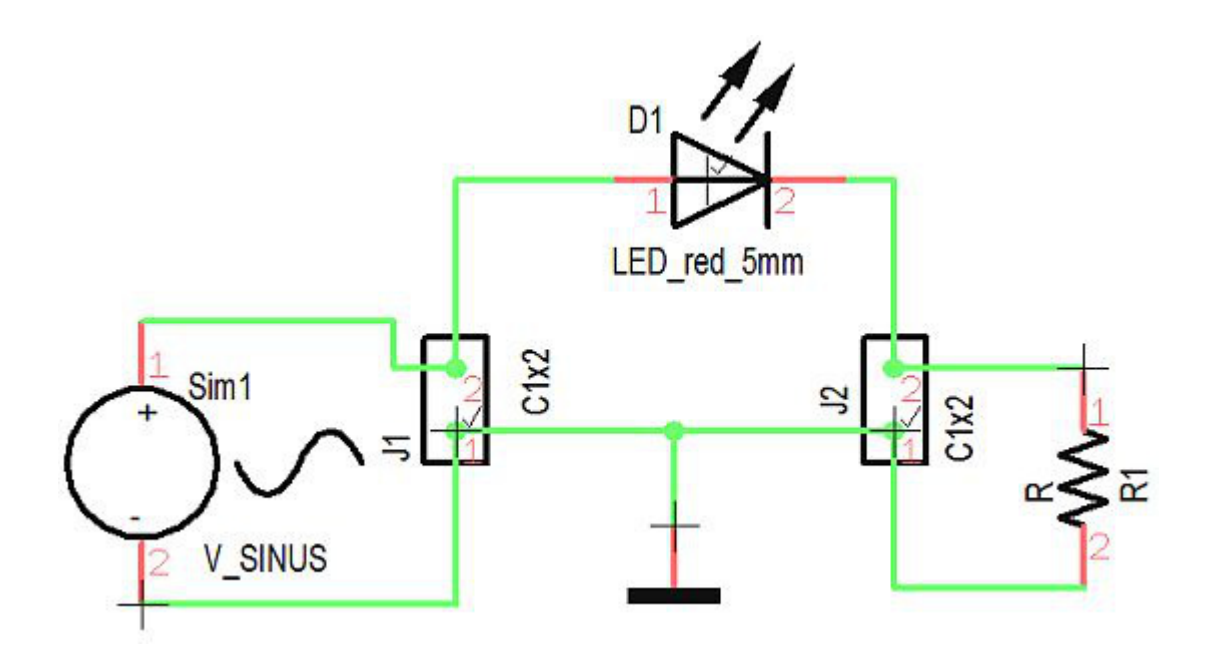

Now we set the values for source and load, first <u>M11</u> on the handle cross of the resistor. Now we enter component value "200", this stands for 200 Ohm:

| Position:         | 24,130     | 1000   36,8               | 330000       | mm            |  |
|-------------------|------------|---------------------------|--------------|---------------|--|
|                   | chang      | change X and Y position 🔹 |              |               |  |
| 🛛 Symbol No.:     | 1          | 📝 Suffix:                 | a            |               |  |
| 🖉 Swap No.:       | 0          | 📝 Page:                   | 1            |               |  |
| V Insert:         |            |                           |              |               |  |
| Component: F      | 11, R<br>} | <b>⊘</b> No.: 1           |              | ID=1753       |  |
| Value:            | No pac     | kage placed yet (ł        | nandle witho | ut checkmark) |  |
| Simulation values | : Cor      | mponent info              | Pr           | operties      |  |
|                   |            |                           |              | 1             |  |

Press OK. Now press <u>M11</u> upon the handle cross of the sinus source:

| Position:                                | -13,9        | -13,970000   27,305000 |            | mm            |
|------------------------------------------|--------------|------------------------|------------|---------------|
|                                          | char         | nge X and Y positior   | ı <b>▼</b> |               |
| 🗸 Symbol No.:                            | 1            | V Suffix:              | a          |               |
| 🔽 Swap No.:                              | 0            | 🔽 Page:                | 1          |               |
| ✓ Insert: Automatically Insert as Next ▼ |              |                        |            |               |
| Component:                               | Sim1, V_SINU | S                      |            | ID - 20745    |
| Prefix:                                  | Sim          | <b> </b>               |            | ID=23740      |
| 🔽 Value:                                 | 12           |                        |            |               |
|                                          |              |                        | No pac     | kage required |
| Simulation valu                          |              | Component info         | Pro        | perties       |
| Variants                                 | Cor          | nponent info V11       | Data s     | heet V11      |

We define it's component value by 12 (meant is 12 V). By the use of the "Simulation values" button in the same dialog we set the frequency. In the following dialog press button "Edit". Afterwards a setting of the parameters can be done:

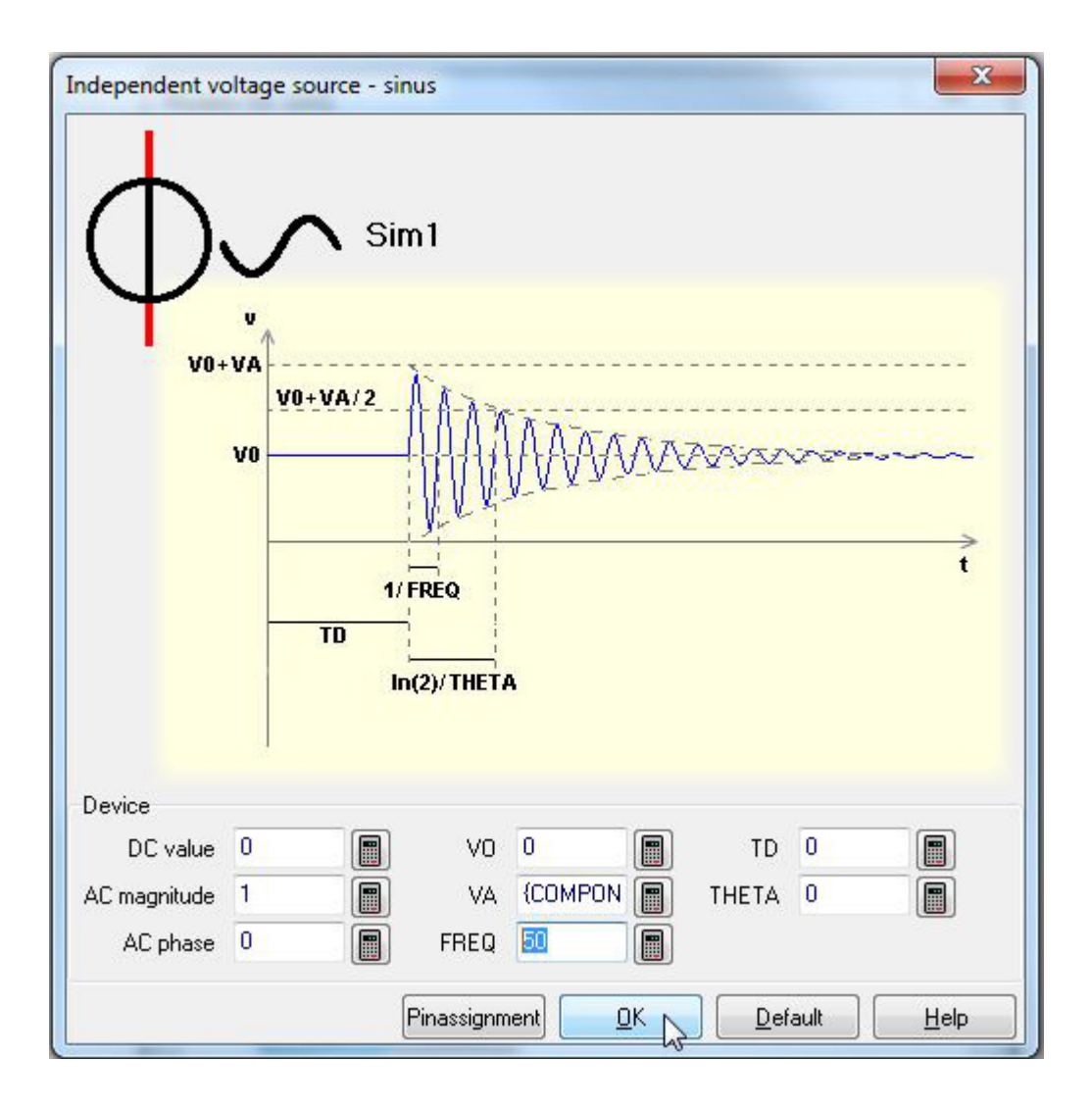

At "FREQ" enter value 50. Now the preliminaries are done. We confirm all dialogs and the schematic is ready for simulation.